<甘肃省人民检察院兰铁分院门户网站系统>

用户手册

甘肃中科园智能网络系统有限公司

# 目录

| 1 | 引言.   |               | 4  |
|---|-------|---------------|----|
|   | 1.1   | 编写目的          | .4 |
|   | 1.2   | 预期读者          | .4 |
|   | 1.3   | 参考资料          | .4 |
| 2 | 软件    | 既述            | 4  |
|   | 2.1   | 项目背景          | .4 |
|   | 2.2   | 系统目标          | .5 |
|   | 2.3   | 系统功能          | .5 |
|   | 2.4   | 系统性能          | .6 |
|   |       | 2.4.1运行速度     | .6 |
|   |       | 2.4.2系统运行可靠   | .6 |
|   | 2.5   | 硬件环境          | .6 |
|   | 2.6   | 支持软件          | .6 |
| 3 | 需求简   | 简述            | 7  |
|   | 3.1   | 用户角色介绍        | .7 |
|   | 3.2   | 客户端环境         | .7 |
| 4 | 操作证   |               | 7  |
|   | 4 1   | 兰铁分院门户网站      | 7  |
|   | 4.2   |               | 0  |
|   | 1.2   | 4.2.1 通知公告新增  | 0  |
|   |       | 4.2.2 通知公告编辑1 | 0  |
|   |       | 4.2.3 通知公告查询  | 1  |
|   |       | 4.2.4 通知公告删除  | 1  |
|   | 4.3   | 工作动态1         | 2  |
|   |       | 4.3.1 工作动态新增1 | 2  |
|   |       | 4.3.2 工作动态编辑  | 13 |
|   |       | 4.3.3 工作动态查询  | 13 |
|   |       | 4.3.4 工作动态删除1 | 13 |
|   | 4.4   | 第门动态1         | 4  |
|   |       | 4.4.1 部门动态新增1 | 4  |
|   |       | 4.4.2 部门动态编辑  | 15 |
|   |       | 4.4.3 部门动态查询1 | 15 |
|   |       | 4.4.4 部门动态删除1 | 15 |
|   | 4.5 - | 专题活动1         | 6  |
|   |       | 4.5.1 专题活动新增1 | 6  |
|   |       | 4.5.2 专题活动编辑1 | 16 |
|   |       | 4.5.3 专题活动查询1 | 17 |
|   |       | 4.5.4 专题活动删除1 | 17 |
|   | 4.6 材 | 佥察业务1         | .8 |

| 4.6.1 检察业务新增 | 18 |
|--------------|----|
| 4.6.2 检察业务编辑 | 19 |
| 4.6.3 检察业务查询 | 19 |
| 4.6.4 检察业务删除 | 19 |
| 4.7 应用系统     | 20 |
| 4.7.1 应用系统新增 | 20 |
| 4.7.2 应用系统编辑 | 20 |
| 4.7.3 应用系统查询 | 21 |
| 4.7.4 应用系统删除 | 21 |
| 4.8 栏目管理     | 21 |
| 4.8.1 栏目新增   | 22 |
| 4.8.2 栏目编辑   | 22 |
| 4.8.3 栏目查询   | 23 |
| 4.8.4 栏目删除   | 23 |
| 4.9 系统管理     | 23 |
| 4.9.1 用户管理   | 24 |
| 4.9.2 角色管理   | 25 |
| 4.9.3 部门管理   | 26 |
| 5.1 系统地址信息   | 27 |

#### 1 引言

#### 1.1 编写目的

本文详细说明了兰铁分院门户网站系统的各模块功能和操作流程,以个人账号通过对本 系统各模块功能的熟悉,进而掌握它的操作流程,能尽快上手对本系统的使用,从而更好的 为兰铁分院门户网站界面展示实例。

#### 1.2 预期读者

兰铁分院各个部门人员;

数据维护人员;

#### 1.3 参考资料

- ▶ 1.《信息技术-信息系统生命周期及其各阶段的标准》;
- ▶ 2.GB/T 15629-2008 信息技术 项目管理 需求定义和项目计划编制指南;
- ▶ 3.GB/T 18336-2008 信息技术 项目管理过程;
- ▶ 4.GB/T 19580-2008 信息技术 项目管理 项目风险管理指南;
- ▶ 5.GB/T 20986-2007 信息技术 项目管理 项目质量管理指南;
- ▶ 6.GB/T 22074-2008 信息技术 项目管理 项目绩效评价指南;
- ▶ 7.GB/T 21838-2008 政府网站建设与运行规范
- ▶ 8.《信息安全技术网络等级保护定级指南 2.0》;

#### 2 软件概述

#### 2.1 项目背景

甘肃省人民检察院兰铁分院工作网门户网站是一个提供内部人员信息和资源的专门平台。该网站包括通知公告模块,发布最新的内部通知和公告;工作动态模块,展示兰铁分院的工作动态和行业新闻;内设部门模块,介绍各部门职能和联系方式;检察业务模块,提供详细的检察业务介绍和办案指南;专题活动模

块,展示内部的重要活动和会议信息;软件下载模块,集中提供内部使用的各类 软件和工具。通过这些功能,内部人员可以方便地获取重要信息、了解工作动态、 获取业务指南、参与专题活动,并方便地下载所需软件。该网站旨在提高内部信 息共享和工作效率,促进兰铁分院的协作与发展。

2.2 系统目标

甘肃省人民检察院兰铁分院工作网网站的建设目标是为了内部信息共享和 工作效率,促进兰铁分院的协作与发展。具体来说,该系统的目标包括但不限于 以下几点:

1. 实现首页、通知公告、工作动态、部门动态、专题活动等内容的管理;

2. 提供数据分析和可视化功能,帮助管理员更好的了解掌握已有数据的情况;

3. 实现文章内容的管理发布,减少人工操作,提高工作效率;

4. 提供安全可靠的数据存储和备份机制,确保数据的完整性和保密性。

#### 2.3 系统功能

甘肃省人民检察院兰铁分院工作网网站的信息系统,其中包括五个模块: 实现首页、通知公告、工作动态、部门动态、专题活动的功能模块。系统功能采 用以下功能模块来实现:

1.首页内容的设置和管理: 支持创建、编辑和删除内容, 即时同步标题、内容等信息。

2.通知公告的设置和管理:支持创建、编辑和删除公告,包括通知公告标题、 通知公告内容等信息。

3.工作动态的设置和管理:支持部门动态的创建、编辑和删除修改,包括部 门名称、部门简介等。

4.部门动态的设置和管理:支持创建、编辑和删除部门动态中的文章,包括 文章的名称、文章内容等信息。

5.专题活动的设置和管理: 支持创建、编辑和删除专题活动, 包括专题活动

的名称、内容等信息。

#### 2.4 系统性能

#### 2.4.1 运行速度

系统查看页面最长不超过 5 秒,平均时间在 2~3 秒以内; 千万级数据量以下,单记录(精确匹配)查询的响应时间不大于 5 秒; 业务办理页面最长不超过 5 秒,平均时间在 2~3 秒以内; 实时统计页面最长不超过 20 秒,平均在 5~10 秒以内。

#### 2.4.2 系统运行可靠

要保证系统运行安全可靠,在大数据量、大用户量等不同情况下要保证长时间的正常运行。操作错误不会导致死机或系统异常退出现象。兼容 IE9.0 以上等主流的浏览器。界面大方,操作简洁;安全性和可靠性达到一般民用网络软件的安全要求;系统服务 7×24 小时运行,达到平均无故障运行时间 99.5%以上的可靠系统指标。

当系统某个用户界面程序异常停止后,不会影响服务器端和其它用户界面的 正常运行。

| 服务器名称                             | 数量 | CPU<br>(C) | 内存<br>(G) | 硬盘<br>(G) | 带宽 | 端口   | 操作系统                         |
|-----------------------------------|----|------------|-----------|-----------|----|------|------------------------------|
| 兰铁分院门户网<br>站、接口服务<br>器,<br>数据库服务器 | 1  | 16         | 16        | 120       | 1M | 8086 | 英政 CS5280H<br>银河麒麟 V10<br>瀚高 |

#### 2.5 硬件环境

#### 2.6 支持软件

操作系统:银河麒麟 V10 数据库:瀚高 语言编译系统: jdk1.8以上

#### 3 需求简述

#### 3.1 用户角色介绍

使用本系统的角色包括: 兰铁分院部门人员、系统维护人员用户需 求描述

#### 3.2 客户端环境

操作系统: 推荐 Windows XP 、Windows7、Window8、window10 操作系统。 浏览器: 推荐 360、谷歌、火狐、Microsoft IE 11.0 及以上版本浏 览器。

网络:兰铁分院内部网络。

#### 4 操作说明

#### 4.1 兰铁分院门户网站

用户输入网站地址进入门户网站界面(如下图)

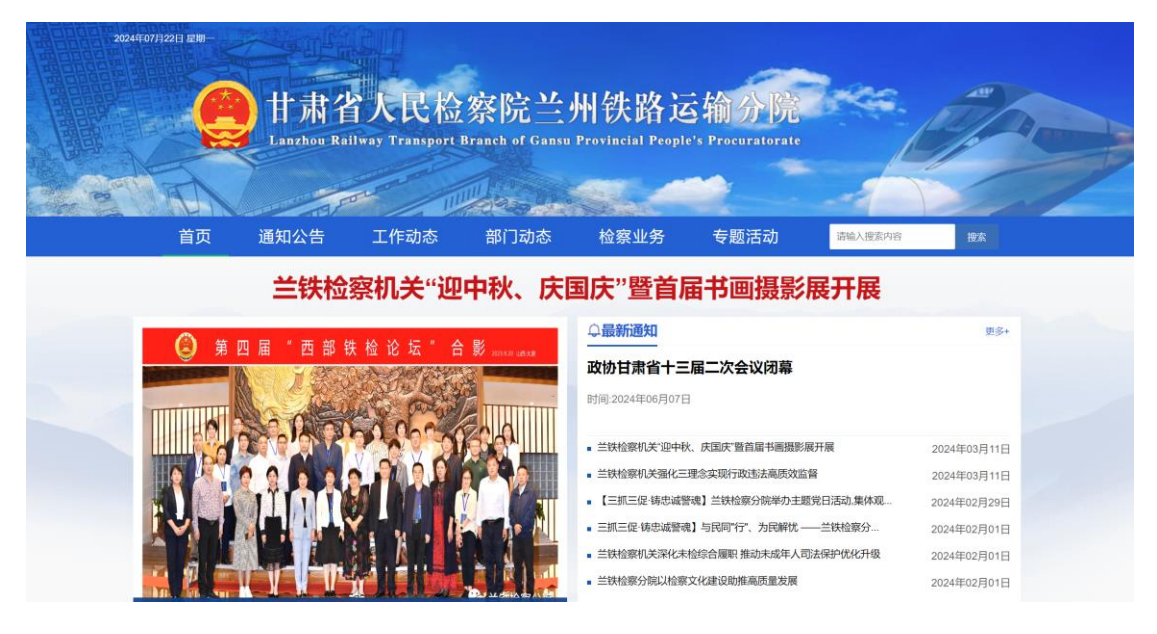

用户登录兰铁分院门户网站后台系统后会进入到页面(如下图),在 当前页面用户可查看到自己的用户信息,包括账号、所属部门、电话 等信息。

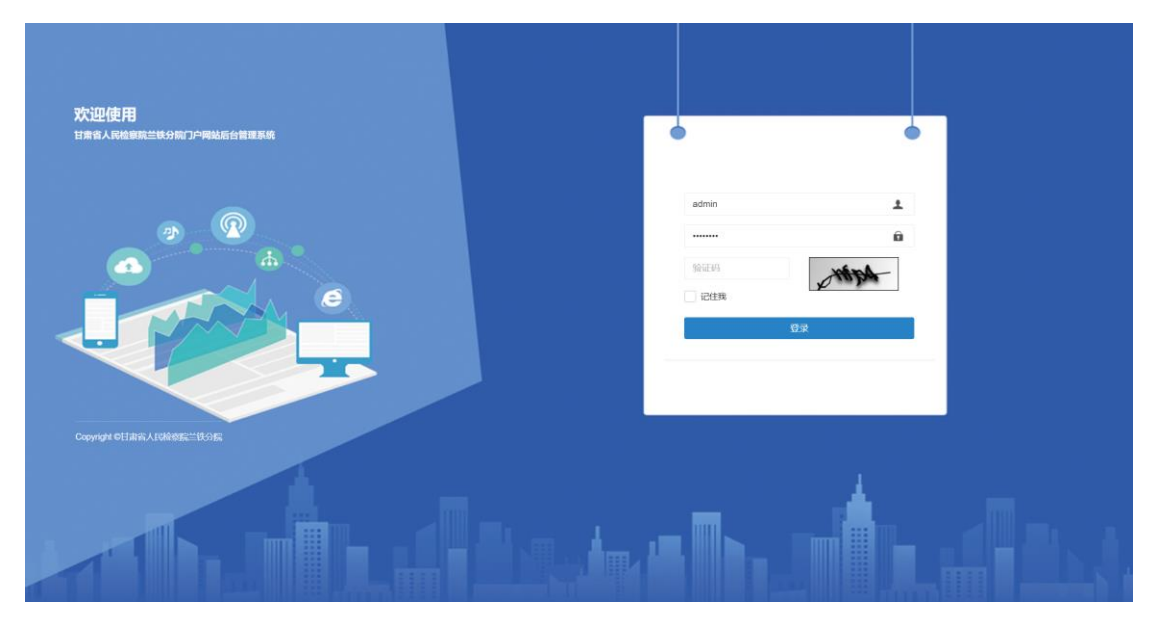

下方是兰铁后台系统,包括通知公告、工作动态、部门动态、专题活动、检察业务、应用系统以及系统管理系统。这些系统将在之后的文档中详细进行介绍

| 甘肃省人民检察院兰铁分院 | = | :                    |                       |          |              |      |      |                     | ●锁屏 | 22 全屏         | ))<br>))))))))))))))))))))))))))))))))))) |
|--------------|---|----------------------|-----------------------|----------|--------------|------|------|---------------------|-----|---------------|-------------------------------------------|
| admin        |   | 通知公告                 |                       |          |              |      |      |                     |     |               | ▶ 27 RB                                   |
| で通知公告        | 2 | <b>2告标题</b> :        | 操作人员:                 | 公告类型: 所有 | ~            | Q 搜索 | C 重置 |                     |     |               |                                           |
| ■ 工作动态       |   | +新增 区核改 ×删除          |                       |          |              |      |      |                     |     | Q C           |                                           |
| ED 部门动态      |   | □ 公告标题               |                       |          | 公告类型         | 状态   | 创建人  | (1)(\$\$\$\$1(1))   |     | 操作            | 乍                                         |
| ● 专题活动       |   | □ 温馨提醒: 2018-07-01 老 | 依新版本发布啦               |          | 画知           | 信用   | 测试账号 | 2024-02-01 14:07:40 |     | ( <b>7</b> %) | ×删除                                       |
| 国 检察业务       |   | □ 速度是多少时代大厦撒大        | 大是                    |          | 通知           | 启用   | 测试账号 | 2024-02-01 14:07:33 |     | 化物料           | ×删除                                       |
|              |   |                      | 速度是多少时代大厦             |          | (1941)       | 虚用   | 测试账号 | 2024-02-01 14:07:20 |     | (3)約41        | ×删除                                       |
| ■ 网络内容       |   | □ 政协甘肃省十三届二次会        | 议闭幕 胡昌升任振鹤出席 庄国泰主持并讲话 |          | (19)A        | 虎用   | 测试账号 | 2024-02-01 14:07:13 |     | (3)第4日        | ×副除                                       |
| ◆系统管理 <      |   | □ 政协甘肃省十三届二次会        | 议闭幕 胡昌升任振鹤出席 庄国泰主持并讲话 |          | (1994)       | に用   | 测试账号 | 2024-02-01 14:06:48 |     | (N编组          | ×IIII                                     |
|              |   | □ 温馨提醒: 2018-07-01 ま | 信依新版本发布啦              |          | (19)D        | に用   | 测试账号 | 2024-02-01 14:06:38 |     | (N编组          | ×HER                                      |
|              |   | □ 速度是多少时代大厦撒大        | 大是                    |          | (10)         | 启用   | 测试账号 | 2024-02-01 14:06:30 |     | CP 编组         | ×IIII除                                    |
|              |   | □ sdssdsddsd收到速度是多   | 少时代大厦                 |          | (iii)()      | 度用   | 测试账号 | 2024-02-01 14:06:22 |     | CP/编辑         | ×IIII称                                    |
|              |   | □ 收到和营业日日夜而已         |                       |          | (iii)(i      | 虎用   | 测试账号 | 2024-02-01 14:06:12 |     | (2)第四         | ×删除                                       |
|              |   | □ 温馨提醒: 2018-07-01 ₹ | 话依新版本发布啦              |          | (11)<br>(11) | 息用   | 测试账号 | 2024-02-01 11:30:02 |     | (2)第四         | ×删除                                       |
|              |   | 际第 1 到第 10 条记录,总共    | 5 条记录 每页显示 10 🔺 条记录   |          |              |      |      |                     |     |               | 1 2 >                                     |
|              |   |                      |                       |          |              |      |      |                     |     |               |                                           |
|              |   |                      |                       |          |              |      |      |                     |     |               |                                           |

系统入口展示的是用户信息。用户可在对该模块的信息进行、编辑、 密码修改等操作,页面展示:

| 甘肃省人民检察院兰铁分院       | =              |             |                |              |             | ▲铰屏  | X全屏 | ) <b>ж</b> ык              | 9  |
|--------------------|----------------|-------------|----------------|--------------|-------------|------|-----|----------------------------|----|
| admin              | <b>41</b> 通知股告 | 个人中心 @      |                |              |             |      |     | * CI                       | 晣  |
|                    | 个人资料           |             | 基本资料           |              |             |      |     |                            |    |
| € 通知公告             |                |             | and the second |              |             |      |     |                            |    |
| ■ 工作动态             |                |             | 科西中華           | All LOCATION |             |      |     |                            |    |
| 题 部门动态             |                |             | 用              | 中名称:         | 测试账号        |      |     |                            |    |
| ● 专题活动             |                | 修改基做        | 手              | 机号码:         | 15888888888 |      |     |                            |    |
| 回检察业务              | ▲登录名称:         | admin       |                | 邮箱:          | ry@163.com  |      |     |                            |    |
|                    | ↓ 手机号码:        | 15888888888 |                | 性别:          | ○男 ●女       |      |     |                            |    |
| ALL MODIFYER       | 營所處部门:         | 研发部门/董事长    |                |              | ✔保存 外关闭     |      |     |                            |    |
| ◎ 系統管理 〈           | ◎ 邮箱地址:        | ry@163.com  |                |              |             |      |     |                            |    |
|                    | <b>前</b> 创建时间: | 2024-01-19  |                |              |             |      |     |                            |    |
|                    |                |             |                |              |             |      |     |                            |    |
|                    |                |             |                |              |             |      |     |                            |    |
|                    |                |             |                |              |             |      |     |                            |    |
|                    |                |             |                |              |             |      |     |                            |    |
|                    |                |             |                |              |             |      |     |                            |    |
| 甘肃省人民检察院兰铁分院       | =              |             |                |              |             | ● 锁屏 | X±  | # 🌖 께너                     | ₿Ę |
| admin<br>● 在线 ● 注销 | ● 通知公告         | 个人中心 ©      |                |              |             |      |     | ▲ 个人中心                     |    |
|                    | 个人资料           |             | 基本资料           |              |             |      |     | 4、修改密码                     |    |
| ● 金田 間 マ           |                |             | 基本资料           | 修改密制         |             |      |     | <ul> <li>の 横向菜单</li> </ul> |    |
| 圖 工作动态             |                |             |                | 日1894日,      | 德输入旧密码      |      |     | 6 1011125 B                | _  |
| 图 前门动态             |                |             |                | ar dans      |             |      |     |                            |    |
| ▲ 专题活动             |                | 修改头像        |                | 新密码:         |             |      |     |                            |    |
| 回 检察业务             | ▲ 登录名称:        | admin       | ₹              | 制、密码:        | 请伸认图码       |      |     |                            |    |
| 画 网站内容             | € 手机号码:        | 15888888888 |                |              | ✔保存 ●关闭     |      |     |                            |    |
| な王統管理              | 營所属部门          | 研发部门/董事长    |                |              |             |      |     |                            |    |
| W JULIE LE         | ☑ 邮箱地址:        | ry@163.com  |                |              |             |      |     |                            |    |
|                    | 🛗 创建时间:        | 2024-01-19  |                |              |             |      |     |                            |    |
|                    |                |             |                |              |             |      |     |                            |    |
|                    |                |             |                |              |             |      |     |                            |    |
|                    |                |             |                |              |             |      |     |                            |    |
|                    |                |             |                |              |             |      |     |                            |    |
|                    |                |             |                |              |             |      |     |                            |    |
|                    |                |             |                |              |             |      |     |                            |    |
|                    |                |             |                |              |             |      |     |                            |    |
|                    |                |             |                |              |             |      |     |                            |    |
|                    |                |             |                |              |             |      |     |                            |    |

点击退出系统将退出到登录页面,点击修改密码,弹出修改密码界面 如下图:

| ſ   | 重置密码 |       |             | — 🛛 × |
|-----|------|-------|-------------|-------|
|     |      | 戏马夕む。 | admin       |       |
| 1   |      | 豆求白朴. | aumm        |       |
| 部   |      | 旧密码:  |             |       |
| -1- |      | 新密码:  |             |       |
|     |      | 再次确认: |             |       |
|     |      |       | ● 请再次输入您的密码 |       |
| 1   |      |       |             |       |
|     |      |       | 确定          | 关闭    |

## 4.2 通知公告

通知公告主要功能是对公告信息进行新建、编辑、查询、删除等 操作。

### 4.2.1 通知公告新增

点击通知公告新增按钮,进入通知公告新增界面如下图:

| 添加公告   |                                                   | × |
|--------|---------------------------------------------------|---|
| *公告标题: |                                                   |   |
| 公告类型:  | 通知                                                | ~ |
| 公告内容:  | Ž:* B U Ø 13* Helvelca* A * ⊞ ಔ E* ⊞* ∞ Ω = X ↔ ? |   |
|        | 國輸入公告內容                                           |   |
|        |                                                   |   |
|        |                                                   |   |
|        |                                                   |   |
| 文件上传:  | 选择文件                                              |   |
| 公告状态:  | ● BUB ○ BUB                                       |   |
|        |                                                   |   |

在新增界面可以输入公告标题、公告内容、轮播图上传、文件上传、 状态等,最后点击确定按钮,弹出公告保存成功。

**秋定** 关闭

#### 4.2.2 通知公告编辑

点击通知公告编辑按钮,进入通知公告编辑界面如下图:

| ARCH C | .etc |  |  |
|--------|------|--|--|
| AREN'S | 100  |  |  |

|        |                                                                                                    | × |
|--------|----------------------------------------------------------------------------------------------------|---|
|        |                                                                                                    |   |
| *公告标题: | 兰纹检察机关"迎中秋,伏国庆"暨首届书画摄影展开展                                                                                                    |   |
| 公告类型:  |                                                                                                    | ~ |
| 公告内容:  | $\widetilde{Z^*}$ <b>B</b> $\underline{U}$ $\overline{\sigma}$ 13 * Heinelica * $\underline{A}$ * $\Xi$ $\Xi$ * $\Xi$ * $\blacksquare$ * $\infty$ $\Xi$ • $X$ $\phi$ ? |   |
|        | 谢输入公告内容                                                                                                    |   |
|        |                                                                                                    |   |
|        |                                                                                                    |   |
|        |                                                                                                    |   |
|        |                                                                                                    |   |
| 文件上传:  | 选择文件                                                                                                    |   |
| 公告状态:  | ● 虎羽 ○ 蜀用                                                                                                    |   |

在编辑界面可以修改公告标题、公告内容、轮播图上传、文件上传、 状态等,最后点击确定按钮,弹出公告修改成功。

輸定 美闭

#### 4.2.3 通知公告查询

在公告列表界面输入查询条件如:公告标题。点击搜索按钮,系统会 把匹配到的数据显示在当前列表界面如下图:

| ◀ 菜单管理(                 | 参数设置 ©          | 操作日志 🔘  | 登录日志 🔘 | 字典管理 ◎ | 岗位管理 🔘 | 部门管理 🛛 | 角色管理 ◎ | 用户管理 ◎ | 通知公告 💿  | 部门动态 ©       | 工作动态 🔘 | 专题活动 ◎ |                                                                                          | ₩ | こ別新 |
|-------------------------|-----------------|---------|--------|--------|--------|--------|--------|--------|---------|--------------|--------|--------|------------------------------------------------------------------------------------------|---|-----|
| 公告标题: 温                 | 馨提醒             | 操作      | 利息:    |        | 公告终    | 型: 所有  |        | ▼ Q搜索  | CEE     |              |        |        |                                                                                          |   |     |
| +新增                     | 修改 × 删除         |         |        |        |        |        |        |        |         |              |        |        | Q 🖸 🔳                                                                                    |   | •   |
| □ 公告标                   | 题               |         |        |        |        | 公告类型   | 状态     | 创建人    | 创建时间    | 1 \$         |        |        | 操作                                                                                       |   |     |
| <ul> <li>温馨描</li> </ul> | 醒:2018-07-01 若依 | 长新版本发布啦 |        |        |        | 通知     | 启用     | 测试账号   | 2024-02 | -01 14:07:40 |        |        | ☑ 编组 ★删除                                                                                 |   |     |
| □ 温馨振                   | 醒:2018-07-01 若依 | 长新版本发布啦 |        |        |        | 通知     | 启用     | 测试账号   | 2024-02 | -01 14:06:38 |        |        | CY编辑 ×删除                                                                                 |   |     |
| □ 温馨振                   | 醒:2018-07-01 若依 | 长新版本发布啦 |        |        |        | 通知     | 启用     | 测试账号   | 2024-02 | -01 11:30:02 |        |        | 「「「「「「「」」、「「」」(「」」)、「「」」(「」」)、「「」」(「」」)、「」」(「」」)、「」」、「」」、「」」、「」」、「」」、「」、「」、「」、「」、「」、「」、「 |   |     |
| 显示第 1 到第                | 3条记录,总共3条       | 记录      |        |        |        |        |        |        |         |              |        |        |                                                                                          |   |     |

点击重置按钮会清空搜索条件,并恢复列表数据。

## 4.2.4 通知公告删除

点击删除按钮,当前数据将被删除。如下图:

| 合标题:                     | 操作人员:                  | 公告类型: 所有                        | ~        | Q版素  | 3 II II |                     |                |
|--------------------------|------------------------|---------------------------------|----------|------|---------|---------------------|----------------|
| + 35-10 CP 40-20 × 10033 | 1                      |                                 |          |      |         |                     | Q 2 🖩 III+     |
| □ 公告标题                   |                        |                                 | 公告类型     | 状态   | 创建人     | (dimention)         | 操作             |
| □ 温馨提醒: 2018-07-01       | 若依新版本发布啦               |                                 |          |      | 测试账号    | 2024-02-01 14:07:40 | (2/10/18) 米田田大 |
| □ 速度显多少时代大厦邀             | 大大是                    |                                 |          | (BR) | 测试账号    | 2024-02-01 14:07:33 | 「記念語」「本語語を     |
|                          | 到速度是多少时代大厦             |                                 | <b>(</b> | •    | 测试账号    | 2024-02-01 14:07:20 | (2/编辑) ×图称     |
| □ 政协甘肃省十三届二次:            | 会议闭幕 胡昌升任振鹤出席 庄国泰主持并讲话 | 系统提示                            | × D      | Ē    | 测试账号    | 2024-02-01 14:07:13 | 「記録祖」 ×問時      |
| □ 政协甘肃省十三届二次:            | 会议闭幕 胡昌升任叛鹤出席 庄国泰主持并讲话 | 2 确定删除该条公告信息吗?                  | 3        | æ    | 测试账号    | 2024-02-01 14:06:48 | 「記録語」×服除       |
| □ 温馨提醒: 2018-07-01       | 若依新版本发布啦               | C Supering and a set of the set | Ð        |      | 测试账号    | 2024-02-01 14:06:38 | 「「なっていた」を思いた。  |
| □ 速度是多少时代大厦撤;            | 大大是                    | 金                               | 取消 🕤     | 60   | 测试账号    | 2024-02-01 14:06:30 |                |
| Sdssdsddsd收到速度是          | 多少时代大厦                 |                                 |          |      | 测试账号    | 2024-02-01 14:06:22 | 「家館」×閲覧        |
| □ 收到和营业日日夜而已             |                        |                                 |          | œ    | 测试账号    | 2024-02-01 14:06:12 |                |
| □ 温馨提醒: 2018-07-01       | 若依新版本发布啦               |                                 | 889      |      | 测试账号    | 2024-02-01 11:30:02 | 「家海田」、副時       |

点击确定按钮后,将弹出删除成功消息,说明此数据已被删除。

# 4.3 工作动态

工作动态主要功能是对动态信息进行新建、编辑、查询、删除等操作。

## 4.3.1 工作动态新增

点击工作动态新增按钮,进入工作动态新增界面如下图:

| 添加工作动态   |                                                | ×  |
|----------|------------------------------------------------|----|
| *工作动态名称: |                                                |    |
| 工作动态简介:  | Ž* B U δ 13* Hevela* X * Ξ Ξ Ξ* Ξ* ∞ ⊠ • X Φ ? |    |
|          | 对输入工作动态简介                                      |    |
|          |                                                |    |
|          |                                                |    |
|          |                                                |    |
| *轮攔图片上传: |                                                |    |
|          |                                                |    |
|          |                                                |    |
|          | 选择而片                                           |    |
| 文件上传:    | 讷怪文件                                           |    |
| 动态状态:    | • 200 ( MA                                     |    |
|          |                                                |    |
|          |                                                |    |
|          | W.C.                                           | 关闭 |

在新增界面可以输入工作动态名称、简介、文件上传、状态等,最后

点击确定按钮, 弹出公告保存成功。

### 4.3.2 工作动态编辑

点击工作动态编辑按钮,进入工作动态编辑界面如下图:

| 修改工作动态 |           |                                                   | × |
|--------|-----------|---------------------------------------------------|---|
|        |           |                                                   |   |
|        | * 工作动态名称: | 武威铁枪院召开 2023年党风爆改建设工作会议                           |   |
|        | 工作动态简介:   | Х· В Ц б 13· Helvetca• 👗 • Ш Ш Е• Ш• ФО 🖬 🗮 Х Ф ? |   |
|        |           | 请输入工作动志简介                                         |   |
|        |           |                                                   |   |
|        |           |                                                   |   |
|        |           |                                                   |   |
|        |           |                                                   |   |
|        |           | _                                                 |   |
|        | *轮播图片上传:  |                                                   |   |
|        |           |                                                   |   |
|        |           | And a setting to                                  |   |
|        |           |                                                   |   |
|        |           |                                                   |   |
|        |           | 选择图片                                              |   |
|        | 文件上传:     |                                                   |   |
|        |           | 选择文件                                              |   |
|        | 动态状态:     | • 自用 () 禁用                                        |   |
|        |           |                                                   |   |
|        |           |                                                   |   |
|        |           |                                                   |   |

在编辑界面可以修改名称、简介、文件上传、状态等,最后点击确定 按钮,弹出动态修改成功。

### 4.3.3 工作动态查询

在动态列表界面输入查询条件如:名称。点击搜索按钮,系统会把匹 配到的数据显示在当前列表界面如下图:

| <ul> <li>         ・適切公告         ・工作初応         ・     </li> </ul> |        |       |                     | ▶ 2 限新    |
|-----------------------------------------------------------------|--------|-------|---------------------|-----------|
| 工作动态名称: 发力 凝心奋进谋发展 操作人员:                                        | Q 搜索 😋 | 重置    |                     |           |
| + 新聞 (2) (4)(2) × 100(2)                                        |        |       |                     | Q 2 1 11. |
| □ 部门名称                                                          | 状态     | 创建人   | 创建时间 🖕              | 操作        |
| □ 锚定目标再发力 凝心奋进谋发展                                               | 启用     | admin | 2024-01-23 11:09:16 | 「建築組」×删除  |
| 显示第 1 到第 1 条记录,总共 1 条记录                                         |        |       |                     |           |

点击重置按钮会清空搜索条件,并恢复列表数据。

## 4.3.4 工作动态删除

点击删除按钮,当前数据将被删除。如下图:

| ₩ 通知公告 工作动态 ©            |              |              |                     | ₩ ○別新      |
|--------------------------|--------------|--------------|---------------------|------------|
| 工作动态名称: 发力 基心奋进谋发展 操作人员: | Q搜索          | の商業          |                     |            |
| +1510 (2160) × 1000      |              |              |                     | Q 3 1 #+   |
| □ 部门名称                   | 状态           | 创建人          | 创成主时间               | 操作         |
| □ 锚定目标再发力 凝心奋进谋发展        | (III)        | admin        | 2024-01-23 11:09:16 | (27编组) ×删除 |
| 显示第1到第1条记录,总共1条记录        |              |              |                     |            |
|                          |              | _            |                     |            |
|                          | 系统提示         | ×            |                     |            |
|                          | ? 确定删除该条工作动态 | 治息吗?         |                     |            |
|                          |              | <b>輸入</b> 取消 |                     |            |

点击确定按钮后,将弹出删除成功消息,说明此数据已被删除。

# 4.4 部门动态

部门动态主要功能是对部门动态信息进行新建、编辑、查询、删 除等操作。

a v

关闭

## 4.4.1 部门动态新增

点击部门动态新增按钮,进入部门动态新增界面如下图:

|                       | • • • • • • • • • • • • • • • • • • • |
|-----------------------|---------------------------------------|
| *部门动态名称:<br>9871动态名称: |                                       |
| Mail Science 2751     |                                       |
|                       |                                       |
|                       |                                       |
|                       |                                       |
| 文件上传:                 | 选择文件                                  |
| 动态状态:                 | ● ## ○ ##                             |
|                       |                                       |

在新增界面可以输入名称、内容、文件上传、状态等,最后点击确定 按钮,弹出部门动态保存成功。

#### 4.4.2 部门动态编辑

点击部门动态编辑按钮,进入部门动态编辑界面如下图:

| 修改部门动态 |          |                                                                                                    |             |
|--------|----------|----------------------------------------------------------------------------------------------------|-------------|
|        | *部门动态名称: | · 備定目标再发力 凝心 含进 谋发展                                                                                                    |             |
|        | 部门动态内容:  | $\hat{Z}^*$ B U $\sigma$ 13 * Helevica * A * $\equiv \equiv \equiv * \equiv * \odot \odot \odot * X \phi$ ?                                                                                                    |             |
|        |          | 7月18日,通過認識這種種發展成日2023年上半年工作6時為4所合,影響形成:植物长來守能主持会说,中國以上干部参加合议。 会上,各面"近進人間機械心動相關",做心意以加,并非的工作开展構成进行工具,分析存在的可<br>第四下一步工作计划,分析很快的管理"工作进行了心理,你可能成进一步做好下半年各级接收工作提出要求:一般強化能会议说,提供成功能应。二要增强成重要说,提供心意说成。三要过时的秘密器,凝集工作会力,回要<br>作风界线,图开能力意思。 | E.<br>Ettat |
|        |          | =                                                                                                    |             |
|        | 文件上传:    | 选择文件 测远(VBA(11).xisx                                                                                                    |             |
|        | 动态状态:    | • BIR O MR                                                                                                    |             |

在编辑界面可以修改名称、内容、文件上传、状态等,最后点击确定 按钮,弹出公告修改成功。

### 4.4.3 部门动态查询

在部门动态列表界面输入查询条件如: 名称。点击搜索按钮, 系统会 把匹配到的数据显示在当前列表界面如下图:

| H 通知公告 工作动态 © 部门动态 ©     |                              | ▶ 22 周節     |
|--------------------------|------------------------------|-------------|
| 部门动态名称: 凝心面进 操作人员:       |                              |             |
| + 6:12 17 (6:X × 1882    |                              | Q 2 II III+ |
| <ul> <li>文章名称</li> </ul> | 状态 創建人 創建时间 🖕                | 操作          |
| □ 锚定目标再发力 凝心奋进谋发展        | em admin 2024-01-23 11:09:23 | 「る總紹」×到除    |

点击重置按钮会清空搜索条件,并恢复列表数据。

### 4.4.4 部门动态删除

点击删除按钮,当前数据将被删除。如下图:

| ●通知公告 工作动态 ◎ 部门动态 ◎ |                           | その意味の       |
|---------------------|---------------------------|-------------|
| 部门动态名称: 凝心奋进 操作人员:  |                           |             |
| + 新期 (2 修改 × 1983   |                           | Q 2 II III- |
| □ 文章名称              | 状态 创建人 创建时间 🕴             | 操作          |
| □ 锚定目标再发力 凝心奋进谋发展   | admin 2024-01-23 11:09:23 | (評論語) 無謝除   |
| 显示第1到第1条记录,总共1条记录   |                           |             |
|                     |                           |             |
|                     | 系统提示 ×                    |             |
|                     | ? 确定删除该条部门动态信息吗?          |             |
|                     | <b>61.1</b> 40.75         |             |

点击确定按钮后,将弹出删除成功消息,说明此数据已被删除。

## 4.5 专题活动

专题活动主要功能是对专题活动信息进行新建、编辑、查询、删除等操作。

### 4.5.1 专题活动新增

添加专题活

点击专题活动新增按钮,进入专题活动新增界面如下图:

| * 专题活动名称: |                                                |
|-----------|------------------------------------------------|
| 专题活动内容:   | Ž+ B U Ø 13+ Helvetica+ K + Ⅲ Ⅲ Ⅲ+ ∞ ☑ ■ X Ø ? |
|           | 团输入专题活动内容                                      |
|           |                                                |
|           |                                                |
|           |                                                |
|           | =                                              |
| 文件上传:     |                                                |
|           | 选择文件                                           |
|           |                                                |

确定 关闭

在新增界面可以输入名称、内容、文件上传、状态等,最后点击确定 按钮,弹出专题活动保存成功。

### 4.5.2 专题活动编辑

点击专题活动编辑按钮,进入专题活动编辑界面如下图:

| 修改专题活动    |                                                | l × |
|-----------|------------------------------------------------|-----|
| * 专题活动名称: | 記藏铁檢院和85开展"關係系統依然」與行動O使命"主题跟踪活动                |     |
| 专题活动内容:   | X • B U # 13 • Helvelos • X • Ⅲ Ⅲ Ⅲ • 00 ☑ • X |     |
|           |                                                |     |
| 文件上传:     | 选择文件                                           |     |
| 专题活动状态:   | ○ 島用 ● 朝用                                      |     |
|           |                                                |     |

在编辑界面可以修改名称、内容、文件上传、状态等,最后点击确定 按钮,弹出专题活动修改成功。

**确定:** 美闭

## 4.5.3 专题活动查询

在专题活动列表界面输入查询条件如:名称。点击搜索按钮,系统会 把匹配到的数据显示在当前列表界面如下图:

| 41 | 通知公告     | 工作动态 O     | 部门动态 🛛    | 专题活动 💿     |   |           |    |       |                     |          | ₩ | こ別新 |
|----|----------|------------|-----------|------------|---|-----------|----|-------|---------------------|----------|---|-----|
|    | 专题活动名称:  | 雄先烈 践行初    | 〉使命"      | 操作人员:      |   | Q 捜索 2 里重 |    |       |                     |          |   |     |
| 1  | +新增 🕼    | 修改 × 删除    |           |            |   |           |    |       |                     | Q 2 1    |   | •   |
|    | □ 专题活    | 动名称        |           |            |   |           | 状态 | 创建人   | 创建时间 🖕              | 操作       |   |     |
|    | □ 武威铁    | 检院组织开展"缅甸  | 不英雄先烈 践行初 | 心使命"主题观影活动 | ф |           | 启用 | admin | 2024-01-23 09:42:26 | GY编辑 ×删除 |   |     |
|    | 显示第 1 到第 | 1 条记录,总共 1 | 条记录       |            |   |           |    |       |                     |          |   |     |

点击重置按钮会清空搜索条件,并恢复列表数据。

## 4.5.4 专题活动删除

点击删除按钮,当前数据将被删除。如下图:

| <ul> <li>← 通知公告 工作动态 ◎ 部门动态 ◎ <b>支援活动</b> ◎</li> </ul> |                  |    |       |                     |             |
|--------------------------------------------------------|------------------|----|-------|---------------------|-------------|
| 专题活动名称: 雄先烈 践行初心使命" 操作人员:                              | Q 接索 ご車面         |    |       |                     |             |
| + 新始 保 修改 × 開始                                         |                  |    |       |                     | Q Ø 🗉 💷+    |
| □ 专题活动名称                                               |                  | 状态 | 创建人   | 创建时间                | 操作          |
| □ 武威铁检缆组织开展"缅怀英雄先烈 践行初心使命"主题观影活动                       |                  | 启用 | admin | 2024-01-23 09:42:26 | (2%编辑] ×田原注 |
| 显示第1到第1条记录,总共1条记录                                      |                  |    |       |                     |             |
|                                                        |                  |    |       |                     |             |
|                                                        | 系统提示             | ×  |       |                     |             |
|                                                        | ? 确定删除该条专题活动信息吗? |    |       |                     |             |
|                                                        | 令认               | 取消 |       |                     |             |

点击确定按钮后,将弹出删除成功消息,说明此数据已被删除。

# 4.6 检察业务

检察业务主要功能是对检察业务信息进行新建、编辑、查询、删除等操作。

## 4.6.1 检察业务新增

点击检察业务新增按钮,进入检察业务新增界面如下图:

| *检察业务名称:   |                                                |
|------------|------------------------------------------------|
| 检察业务内容:    | ※* B U 8 13* Helvelica* A * 田 田 田* 00 田 * X ゆ? |
|            | 涛输入检查业务内容                                      |
|            |                                                |
|            |                                                |
|            |                                                |
|            | _                                              |
| was to be. |                                                |
| 又性工程:      | 选择文件                                           |
| 检察业务状态:    | • 助用 () 柳用                                     |
|            |                                                |
|            |                                                |

在新增界面可以输入名称、内容、文件上传、状态等,最后点击确定 按钮,弹出检察业务保存成功。

**徽定** 关闭

### 4.6.2 检察业务编辑

点击检察业务编辑按钮,进入检察业务编辑界面如下图:

| 修改检察业务 |          |       |           |         |             |   |     |   |    |   |     |   |   |  |  | × |
|--------|----------|-------|-----------|---------|-------------|---|-----|---|----|---|-----|---|---|--|--|---|
|        | *检察业务名称: | 兰铁分院的 | si的权利—#   | 2故意伤害?  | 察抗诉获改判      |   |     |   |    |   |     |   |   |  |  |   |
|        | 检察业务内容:  | 2.    | B U d     | 13 •    | Helvetica • | A | • = | æ | ≡• |   | 60  | - | × |  |  |   |
|        |          |       |           |         |             |   |     |   |    |   |     |   |   |  |  |   |
|        |          |       |           |         | -           | 1 |     |   |    |   |     |   |   |  |  |   |
|        |          |       |           |         |             |   |     |   |    |   |     |   |   |  |  |   |
|        |          |       |           |         |             |   | 1   | r |    | 3 | 师大的 |   |   |  |  |   |
|        |          |       |           |         |             |   |     |   |    |   |     |   |   |  |  |   |
|        | 文件上传;    | 选择文件  | 测试VBA (11 | 1).xlsx |             |   |     |   |    |   |     |   |   |  |  |   |
|        | 动态状态:    | • 启用  | 0 MB      |         |             |   |     |   |    |   |     |   |   |  |  |   |
|        |          |       |           |         |             |   |     |   |    |   |     |   |   |  |  |   |

在编辑界面可以修改名称、内容、文件上传、状态等,最后点击确定 按钮,弹出检察业务修改成功。

#### 4.6.3 检察业务查询

在公告列表界面输入查询条件如:名称。点击搜索按钮,系统会把匹 配到的数据显示在当前列表界面如下图:

| 检察业务名称:职权对一 操作人员:           |                               |         |
|-----------------------------|-------------------------------|---------|
| + 55-57) (27-69-5X) × 100.5 |                               | Q C Ⅲ Ⅲ |
| □ 检察业务名称                    | 状态 创建人 创建时间 🖕                 | 操作      |
| □ 兰铁分院依职权对一起故意伤害案抗诉获改判      | (朝) admin 2024-01-23 11:09:47 | ☑ ★ 删除  |
| 显示第 1 到第 1 条记录,总共 1 条记录     |                               |         |

点击重置按钮会清空搜索条件,并恢复列表数据。

## 4.6.4 检察业务删除

点击删除按钮,当前数据将被删除。如下图:

| ● 通知公告 工作动态 ◎ 部门动态 ◎    | 专题活动 ◎ 检察业务 |               |     |       |                     |           |       |
|-------------------------|-------------|---------------|-----|-------|---------------------|-----------|-------|
| 检察业务名称: 职权对一            | 操作人员:       | Q 披索 😅        |     |       |                     |           |       |
| +新增 区核改 X 副誌            |             |               |     |       |                     | Q 2 I     | III • |
| □ 检察业务名称                |             |               | 状态  | 创建人   | 创建时间                | 操作        |       |
| □ 兰铁分院依职权对一起故意伤害案抗诉获    | 牧判          |               | 信用  | admin | 2024-01-23 11:09:47 | 「27編組」×脚隊 |       |
| 显示第 1 到第 1 条记录,总共 1 条记录 |             |               |     |       |                     |           |       |
|                         |             |               |     |       |                     |           |       |
|                         |             | 系统提示          | ×   | ¢ .   |                     |           |       |
|                         |             | ? 确定删除该条检察业务信 | 息吗? |       |                     |           |       |
|                         |             | 1994 B        | 取消  |       |                     |           |       |

点击确定按钮后,将弹出删除成功消息,说明此数据已被删除。

## 4.7 应用系统

应用系统主要功能是对网站信息进行新建、编辑、查询、删除等操作。

### 4.7.1 应用系统新增

点击应用新增按钮,进入网站内容新增界面如下图:

| 添加应用系统                 |            | <b>∎</b> × |
|------------------------|------------|------------|
| * 应用系统名称:<br>* 应用系统地址: |            |            |
| • 图标: ⑦                | 15.1712916 |            |
| 应用###Bogo:             |            |            |
|                        |            |            |
| 直用状态:                  |            |            |
| 应用状态:                  |            |            |

在新增界面可以输入名称、地址、应用 logo、图标、状态等,最后点 击确定按钮,弹出保存成功。

#### 4.7.2 应用系统编辑

点击应用系统编辑按钮,进入应用系统编辑界面如下图:

| 廖改应用系统  |                                                                                                    | 1 × |
|---------|----------------------------------------------------------------------------------------------------|-----|
| * 应用系统名 | <ol> <li>         第一日前回来, 1999年1月1日, 1999年1月1日, 1999年1月11日, 1999年1月11日, 1999年1月11日, 1999年1月11日, 1999年1月11日, 1999年1月11日, 1999年1月11日, 1999年1月11日, 1999年1月11日, 1999年1月11日, 1999年1月11日, 1999年1月11日, 1999年1月11日, 1999年1月11日, 1999年110月11日, 1999年1月11日, 1999年1月11日, 1999年110月11日, 1999年110月110月110月110月110月110月110月110月110月110</li></ol> |     |
| * 应用系统的 | é: http://www.lzxq.gov.cn/                                                                                                    |     |
| * [23]# | fa fa-user-circle-o                                                                                                    |     |
| 应用系统。   |                                                                                                    |     |
|         |                                                                                                    |     |
|         | 38.时图1/F                                                                                                    |     |
| 应用的     | s: ● 助用 ○ 兼用                                                                                                    |     |

在编辑界面可以修改名称、地址、应用 logo、图标、状态等,最后点

击确定按钮,弹出修改成功。

#### 4.7.3 应用系统查询

在网站列表界面输入查询条件如:名称。点击搜索按钮,系统会把匹 配到的数据显示在当前列表界面如下图:

| ◀ 通知公告 应用系统 ○         |              |           |                     |        | ₩ | ₿刷新 |
|-----------------------|--------------|-----------|---------------------|--------|---|-----|
| 应用名称: 兰州新区 操作人员:      |              | Q 搜索 ○ 重直 |                     |        |   |     |
| + 8518 G7 4920 × 1993 |              |           |                     | Q 2 I  | 1 | •   |
| □ 应用系统名称              | 状态 创建        | 主人        | 创建时间                | 操作     |   |     |
|                       | <b>启用</b> 超感 | 段管理员      | 2024-03-19 09:55:28 | 编组 ×删除 |   |     |
| 显示第1到第1条记录,总共1条记录     |              |           |                     |        |   |     |

点击重置按钮会清空搜索条件,并恢复列表数据。

### 4.7.4 应用系统删除

点击删除按钮,当前数据将被删除。如下图:

| ₩ 通知公告 应用系统 ◎           |       |      |                |                     |         | ₩ | 2周新 |
|-------------------------|-------|------|----------------|---------------------|---------|---|-----|
| 应用名称: 兰州新区              | 操作人员: |      | Q 技術 ご 世面      |                     |         |   |     |
| +新婚 区核改 ×删除             |       |      |                |                     | Q 2 🛛   |   |     |
| □ 应用系统名称                |       | 状态   | 创建人            | 创建时间 🖕              | 操作      |   |     |
|                         |       | (CH) | 超级管理员          | 2024-03-19 09:55:28 | all ×删除 |   |     |
| 显示第 1 到第 1 新记录,总共 1 新记录 |       |      | 系统提示           | ×                   |         |   |     |
|                         |       |      | ? 确定删除该条应用系统信息 | 17                  |         |   |     |
|                         |       |      |                |                     |         |   |     |

点击确定按钮后,将弹出删除成功消息,说明此数据已被删除。

## 4.8 栏目管理

栏目管理主要功能是对网站信息进行新建、编辑、查询、删除等操作。 对于部门动态、专题活动的新建需要先建栏目,栏目有名称,栏目类 型包括属于(部门动态或专题活动),栏目等级,栏目图片上传。

## 4.8.1 栏目新增

点击新增新增按钮,进入栏目新增界面如下图:

| 甘肃省人民检察院兰铁分院 |               |                   |              |      |              | ≙锁屏                   | Х全屏 💮 測調 |
|--------------|---------------|-------------------|--------------|------|--------------|-----------------------|----------|
| admin        |               | 「「动态 〇 通知公告 〇 部门动 | あ の - 安慰活动 の |      | _            |                       | ₩        |
| 0 41% (* 11) | 栏目名称:         | 添加栏目              |              |      | - 🛛 ×        |                       |          |
| ₹→ 逓知公告      |               | 上级栏目:             | 主栏目          | Q    |              |                       |          |
| 2011年初志      | +新婚 ☞核改 苹果开析量 | •栏目名称:            |              |      |              |                       | Q C 🏢    |
| 日桂自管理        | 栏目名称          | •显示排序: ⑧          |              |      |              | 操作                    |          |
| 图 前门动态       |               | •栏目类型:            | 请选择          | ~    |              |                       |          |
| ▲ 专题活动       |               |                   |              |      |              | CARANT ANDREAD DIRECK |          |
| 四 检察业务       |               | *栏目等级:            | 请选择          | ~    |              |                       |          |
| 🕞 网站内容       |               | *栏目图片上传:          |              |      |              |                       |          |
| ◆ 系統管理 〈     |               |                   |              |      |              |                       |          |
|              |               |                   |              |      |              |                       |          |
|              |               |                   | 选择图片         |      |              |                       |          |
|              |               | 图标: ③             | 选择图标         |      |              |                       |          |
|              |               | 栏目状态: ℗           | • 显示 ) 陰蔵    |      |              |                       |          |
|              |               |                   |              |      |              |                       |          |
|              |               |                   |              |      | Mar          |                       |          |
|              |               |                   | _            | 4632 | <u>+</u> ,51 |                       |          |

在新增界面可以输入名称、类型、图片、等级、状态等,最后点击确 定按钮,弹出栏目保存成功。

## 4.8.2 栏目编辑

点击栏目编辑按钮,进入栏目编辑界面如下图:

| 甘肃省人民检察院兰铁分院 |                  |                  |             |              | ≙锁屏                                             | Х 全屏 💮 测试账号 |
|--------------|------------------|------------------|-------------|--------------|-------------------------------------------------|-------------|
| admin        | ← 通知公告 栏目管理 ◎ 工作 | 动态 0 通知公告 0 部门动家 | あ 0 ち 長活动 0 |              |                                                 | >> ℃刷新      |
|              | 栏目名称:            | 修改栏目             |             | - 🛛 ×        |                                                 |             |
| € 通知定告       |                  | 上级菜单:            | 无           | Q            |                                                 |             |
| <b>国工作动态</b> | +新增 ☞ 修改 〓服开所量   | * 栏日实践-          | <b>本版活动</b> |              |                                                 | Q C ≣.+     |
| □ 栏目前理       | 栏目名称             |                  | 5 REM 4     |              | 操作                                              |             |
| 8811动态       | ○ ▶□ 部门动态        | - 507(H)4-: (D   |             |              | (2%)((二十新聞) 自語時                                 |             |
| ● 专题活动       | ● > 宣 专题活动       | • 栏目类型:          | 专题店初        | Ÿ            | (2%) 45 (2) (2) (2) (2) (2) (2) (2) (2) (2) (2) |             |
| 国 检察业务       |                  | •栏目等级:           | 一级栏目        | $\checkmark$ |                                                 |             |
| 🗁 网站内容       |                  | •栏目图片上传:         |             |              |                                                 |             |
| ◆系統管理 <      |                  |                  |             |              |                                                 |             |
|              |                  |                  |             |              |                                                 |             |
|              |                  |                  | 选择图片        |              |                                                 |             |
|              |                  | 图标: ⑦            | fa fa-bank  |              |                                                 |             |
|              |                  | 菜单状态: ⑦          |             |              |                                                 |             |
|              |                  |                  |             |              |                                                 |             |
|              |                  |                  |             |              |                                                 |             |
|              |                  |                  |             | <b>職定</b> 关闭 |                                                 |             |
|              |                  |                  |             |              |                                                 |             |

在编辑界面可以修改名称、类型、等级、图片、状态等,最后点击确 定按钮,弹出栏目修改成功。

### 4.8.3 栏目查询

在栏目列表界面输入查询条件如:名称。点击搜索按钮,系统会把匹 配到的数据显示在当前列表界面如下图:

| 甘肃省人民检察院兰铁分院  | =                               |                   |        |    | ≙額屛           | ※全席 🔵 測试账号 |
|---------------|---------------------------------|-------------------|--------|----|---------------|------------|
| admin         | ぜ 通知公告 栏目管理 ○ 工作动态              | · • 通知公告 • 部门动态 • | 专题活动 0 |    |               |            |
|               | 栏目名称:                           | 栏目状态: 所有          |        |    |               |            |
| € 通知公告        |                                 |                   |        |    |               |            |
| <b>当</b> 工作动态 | +新婚 ☞ 修改 ≕展开街餐                  |                   |        |    |               | Q C ≣.     |
| □ 栏目首理        | 栏目名称                            |                   | 排序     | 可见 | 操作            |            |
| ■ 部门动态        | ○ > □ 部门动态                      |                   | 1      | 皇示 |               |            |
| a 专题活动        | <ul> <li>&gt; 盦 专题活动</li> </ul> |                   | 1      | 皇示 | (2)编辑 +新聞 自國族 |            |
| 国检察业务         |                                 |                   |        |    |               |            |
| 🕞 网站内容        |                                 |                   |        |    |               |            |
| ◎ 系统管理 <      |                                 |                   |        |    |               |            |
|               |                                 |                   |        |    |               |            |
|               |                                 |                   |        |    |               |            |
|               |                                 |                   |        |    |               |            |
|               |                                 |                   |        |    |               |            |
|               |                                 |                   |        |    |               |            |
|               |                                 |                   |        |    |               |            |
|               |                                 |                   |        |    |               |            |

点击重置按钮会清空搜索条件,并恢复列表数据。

### 4.8.4 栏目删除

点击删除按钮,当前数据将被删除。如下图:

| 甘肃省人民检察院兰铁分院  |                                 |                    |              |            | ▲額屛            | 25 全屏 💿 測试账号  |
|---------------|---------------------------------|--------------------|--------------|------------|----------------|---------------|
| admin         | ₩ 通知公告 栏目管理 ○ 工作动态 ○            | 通知公告 © 翻门动态 © 安認活动 |              |            |                | <b>い</b> の 同語 |
| *→ 通知公告       | 栏目名称:                           | 栏目状态: 所有 >         |              |            |                |               |
| <b>四</b> 工作动态 | +新聞 27修改 ≕服用術量                  |                    |              |            |                | Q C III+      |
| 「「「「「「」」」     | 栏目名称                            |                    | 排序           | 可见         | 操作             |               |
| 田 部门动态        | <ul> <li>&gt;日前(1)印达</li> </ul> |                    | 1            | <b>2</b> 7 | (7) 新聞 +新聞 自部隊 |               |
| ■ 专题活动        | ○ > 盒 专题活动                      |                    | 1            | <b>6</b>   | (2)编辑 十級罪 自趣時  |               |
| <b>国</b> 检察业务 |                                 | 系统提示               | ×            |            |                |               |
| 🗔 网站内容        |                                 | (?) 确定             | 删除该条栏目信息吗?   |            |                |               |
| ✿ 系统管理 <      |                                 |                    | <b>确认</b> 取消 |            |                |               |
|               |                                 |                    | _            |            |                |               |
|               |                                 |                    |              |            |                |               |
|               |                                 |                    |              |            |                |               |
|               |                                 |                    |              |            |                |               |
|               |                                 |                    |              |            |                |               |
|               |                                 |                    |              |            |                |               |

点击确定按钮后,将弹出删除成功消息,说明此数据已被删除。

## 4.9 系统管理

系统管理系统主要用于维护系统用户、角色、部门、菜单、字典、参

数、日志等内容。

### 4.9.1 用户管理

用户列表展示了用户信息,包括账号、用户名、手机号、部门等具体 信息:

| =                                                                   |                          |             |        |      |             |      |                               | ●锁屏       | 21 全解     | 🔵 测试账号 |
|---------------------------------------------------------------------|--------------------------|-------------|--------|------|-------------|------|-------------------------------|-----------|-----------|--------|
| ◀ 通知公告 网站内容 ◎                                                       | 用户管理 ◎                   |             |        |      |             |      |                               |           |           | ▶ 2 刷新 |
| ▲ 组织机构 🕜 🗸 🤅                                                        | 登录名称:                    |             | 手机号码:  |      | 用户状态: 所     | 有    | <ul> <li>创建时间:开始时间</li> </ul> | - 结束时间    | Q搜索       |        |
| <ul> <li>三 美 測試部 「</li> <li>二 を 測試部「1</li> <li>二 を 研发部 「</li> </ul> | +新增 @修改                  | ★懇除 土号入     | ▲ 母出   |      |             |      |                               |           | Q 3       |        |
|                                                                     | <ul> <li>用户ID</li> </ul> | 登录名称        | 用户名称   | 部门   | 手机          | 用户状态 | 创建时间 🔻                        |           | 操作        |        |
|                                                                     | □ 3                      | wangxy      | wangxy | 研发部门 |             |      | 2024-01-23 10:36:09           | CF编曲 D    | ·删除 ●更多#  | 計作     |
|                                                                     | 0 1                      | admin       | 测试账号   | 研发部门 | 15888888888 |      | 2024-01-19 11:28:20           |           |           |        |
|                                                                     | 2                        | ry          | 测试账号2  | -    | 1566666666  |      | 2024-01-19 11:28:20           | 「「「「「「「」」 | (删除) ●更多# | 展作     |
|                                                                     | 显示第1到第3条;                | 己录,总共 3 条记录 |        |      |             |      |                               |           |           |        |
|                                                                     |                          |             |        |      |             |      |                               |           |           |        |

可对用户信息进行新增,编辑、删除、密码重置、分配角色等操作。 点击新增进入用户新建页面:

| 基本信息    |         |       |        |         |    |
|---------|---------|-------|--------|---------|----|
| • 用户名称: | 请输入用户名称 |       | 归属部门:  | 请选择归属部门 | Q  |
| 手机号码:   | 请输入手机号码 | ۵     | 邮箱:    | 请输入邮箱   | M  |
| * 登录账号: | 请输入登录账号 |       | *登录密码: | •••••   | Q. |
| 用户性别:   | 男       | Ŧ     | 用户状态:  |         |    |
| 岗位:     | 请选择岗位   |       |        |         |    |
| 角色:     | 普通角色    |       |        |         |    |
| 其他信息    |         |       |        |         |    |
| 备注:     |         |       |        |         |    |
|         |         | ✔保存●关 | F8     |         |    |

填写用户信息后点击保存会进入到用户列表页下,用户可对其进行编辑、删除、密码重置、分配角色等操作:

|                                                                   | 用户管理 ◎        |             |        |      |             |      |                                |                                                      |
|-------------------------------------------------------------------|---------------|-------------|--------|------|-------------|------|--------------------------------|------------------------------------------------------|
| ▲ 组织机构 @ ∨ 2                                                      | 登录名称:         |             | 手机号码:  |      | 用户状态: 所有    | ī    | <ul> <li>创建时间: 开始时间</li> </ul> | <ul> <li>結束时间</li> <li>Q 搜索</li> <li>2 画面</li> </ul> |
| <ul> <li>□ ● 測试部门</li> <li>□ ● 測试部门1</li> <li>□ ● 研发部门</li> </ul> | +新增 区修改       | × 删除 ▲ 导入   | ★ 寺出   |      |             |      |                                | Q 8 🗏 III                                            |
|                                                                   |               | 登录名称        | 用户名称   | 部门   | 手机          | 用户状态 | 创建时间 🥊                         | 操作                                                   |
|                                                                   | 3             | wangxy      | wangxy | 研发部门 |             |      | 2024-01-23 10:36:09            | ☞編編 ×删除 ●更多操作                                        |
|                                                                   | □ 1           | admin       | 测试账号   | 研发部门 | 15888888888 |      | 2024-01-19 11:28:20            |                                                      |
|                                                                   | □ 2           | ry          | 测试账号2  | -    | 15666666666 |      | 2024-01-19 11:28:20            | □2%前田 ×删除 ●更多操作                                      |
|                                                                   | 显示第 1 到第 3 条词 | 己录,总共 3 条记录 |        |      |             |      |                                |                                                      |
|                                                                   |               |             |        |      |             |      |                                |                                                      |

# 点击更多操作后,用户会进入到密码重置菜单下:

|                                                                         | ) A | 印户管   | EUL O     |                   |             |      |    |       |      |            |          |             |      |               | H          | • CR |
|-------------------------------------------------------------------------|-----|-------|-----------|-------------------|-------------|------|----|-------|------|------------|----------|-------------|------|---------------|------------|------|
| ▲ 组织机构 😢 🗸 오                                                            | 登   | 录名》   | 称:        |                   | 手机号码:       |      |    | 用户状态: | 所有   | ÷          | 创建时间:    | • (M\$8510) |      | Q度素           | 0          |      |
| <ul> <li>□ &gt; 演试部门</li> <li>□ &gt; 演试部门1</li> <li>□ ● 研发部门</li> </ul> |     | • #51 | n Cr esse | <b>× 303 上</b> 与入 | <b>▲</b> 98 |      |    |       |      |            |          |             | Q    | S             |            | ₩    |
|                                                                         |     |       | 用户ID      | 登录名称              | 用户名称        | 部门   | 手机 |       | 用户状态 | 创建时间       | ¥        |             | 操作   |               |            |      |
|                                                                         |     |       | 3         | wangxy            | wangxy      | 研发部门 |    |       | 0    | 2024-01-23 | 10:36:09 | C2195411    | ×田松  | <b>O</b> E\$1 | 11:<br>11: |      |
|                                                                         |     | 3     | 重置密码      |                   |             |      |    |       |      | - 🛛 ×      | 1:28:20  |             |      |               |            |      |
|                                                                         |     |       |           | 登录名称:             | wangxy      |      |    |       |      |            | 1:28:20  | [29编组]      | ×ERR | OESH          |            |      |
|                                                                         | 题   | 示意    |           | 输入密码:             |             |      |    |       |      |            |          |             |      |               |            |      |
|                                                                         |     |       |           |                   |             |      |    |       |      |            |          |             |      |               |            |      |
|                                                                         |     | l     |           |                   |             |      |    |       |      |            |          |             |      |               |            |      |
|                                                                         |     | ŀ     |           |                   |             |      |    |       | 确定   | 关闭         |          |             |      |               |            |      |
|                                                                         |     |       |           |                   |             |      |    |       |      |            |          |             |      |               |            |      |

## 操作人员可对其进行分配角色操作:

| ◀ 通知公告 网站内容 ◎            | 用户管理 O 用户分配角色 O               |         |                     | ▶ 2 刷新 |  |  |  |  |  |  |
|--------------------------|-------------------------------|---------|---------------------|--------|--|--|--|--|--|--|
| 基本信息                     |                               |         |                     |        |  |  |  |  |  |  |
| • 用户名称                   | * 用户名称: wangxy * 登录账号: wangxy |         |                     |        |  |  |  |  |  |  |
| 分配角色                     |                               |         |                     |        |  |  |  |  |  |  |
|                          |                               |         |                     |        |  |  |  |  |  |  |
| ☑ 角色编号                   | 角色名称                          | 权限字符 ♦  | 创建时间                |        |  |  |  |  |  |  |
| 2                        | 普通角色                          | common  | 2024-01-19 03:28:20 |        |  |  |  |  |  |  |
| 显示语 1 95第 1 条记录。总共 1 条记录 |                               |         |                     |        |  |  |  |  |  |  |
|                          |                               | ✔保存 ●关闭 |                     |        |  |  |  |  |  |  |

## 4.9.2 角色管理

操作人员在角色列表对角色进行新增、编辑、分配用户、删除、查询等操作。

| ₩ 通知公告 网站内容 ◎ 月  | 户管理 ◎ 用户分配角色 ◎ | 角色管理 🖸   |           |                     |                 | ₩ 2 | こ間新 |
|------------------|----------------|----------|-----------|---------------------|-----------------|-----|-----|
| 角色名称:            | 权限字符:          | 角色状态:    | : 所有 > 创建 | 时间: 开始时间 • 结束时间 • 4 | 法の正式            |     |     |
| +新增 ☞修改 ×删除 ▲    | 會用             |          |           |                     | Q 2 I           |     | •   |
| □ 角色编号 角色谷       | 称 👌 权限字符       | ⇔ 显示顺序 ▲ | 角色状态创建的   | 间 💠                 | 操作              |     |     |
| □ 1 超级           | 理员 admin       | 1        | 2024-     | 01-19 11:28:20      |                 |     |     |
| □ 2 普通角          | 色 common       | 2        | 2024-     | 01-19 11:28:20      | □2 編組 ×趣除 ●更多操作 |     |     |
| 显示第1到第2条记录,总共2条证 | <b></b>        |          |           |                     |                 |     |     |

点击新增按钮会进入角色标签页下展示,用户可对其进行新增、编辑、 删除、分配用户等操作:

|   | 通知公告 网站内容 (  | ◎ 用户管理 ◎ 用户分 | 配角色 💿   角色管理 💿 |          |      |                     |                          |             |       | ₩ | Ø    |
|---|--------------|--------------|----------------|----------|------|---------------------|--------------------------|-------------|-------|---|------|
| 角 | 鱼名称:         | 权限字符:        |                | 角色状态: 所有 | `    | · 创建时间: 开始时间        | <ul> <li>结束时间</li> </ul> | Q 搜索 ● 重置   |       |   |      |
| E | -新增 区修改 × 题  | là 🔺 导出      |                |          |      |                     |                          |             | Q 🛛   | 1 | II • |
| C | □ 角色编号       | 角色名称 🖕       | 权限字符 🔅         | 显示顺序 🔺   | 角色状态 | 创建时间                |                          | 操作          |       |   |      |
| ( | D 1          | 超级管理员        | admin          | 1        |      | 2024-01-19 11:28:20 |                          |             |       |   |      |
| C | 2            | 普通角色         | common         | 2        |      | 2024-01-19 11:28:20 |                          | ◎数据权限 ▲分配用户 | ●更多操作 |   |      |
| 显 | 示第1到第2条记录, 总 | 共2条记录        |                |          |      |                     |                          |             |       |   |      |

# 点击更多操作可以给角色分配用户权限如下图:

| ● 通知公告                  | 网站内容 🛛     | 用户管理 ◎ | 用户分配角色 〇 | 角色管理 🛛    | 分配用户 🔾 |            |      |                     |       | ₩   | C R13 |
|-------------------------|------------|--------|----------|-----------|--------|------------|------|---------------------|-------|-----|-------|
| 登录名称:                   |            |        | 手机号码:    |           | Q搜索    |            |      |                     |       |     |       |
| +添加用户                   | × 批量取消授权   | ●关闭    |          |           |        |            |      |                     | Q 2 [ |     | ∎     |
| <ul> <li>登录名</li> </ul> | 称 🕴        | 用户名    | 称        | 邮箱        | 9      | 机          | 用户状态 | 创建时间 🥊              | 操作    |     |       |
| wangx                   | у          | wangx  | у        |           |        |            | 正常   | 2024-01-23 10:36:09 | ★取満授校 | 2   |       |
| 🗆 ry                    |            | 测试账    | 号2       | ry@qq.com | 1      | 5666666666 | 正常   | 2024-01-19 11:28:20 | ×取消授权 | Z . |       |
| 显示第 1 到第                | 2 条记录,总共 2 | 条记录    |          |           |        |            |      |                     |       |     |       |

## 4.9.3 部门管理

部门列表展示了部门信息,包括部门名称、排序、手机号、部门状态 等具体信息:

| ← 角色管理 ◎ 菜单管理 ◎ | 部门管理 © 检察业务 © 专题 | 話动 ② 部门动态 ◎ 工作动态 ◎ | 通知公告 🔘 岗位管理 🛛 | 字典管理 0 参数设置 0       | 操作日志 ◎ 登录日志 ◎ | ▶ 2 刷新 |
|-----------------|------------------|--------------------|---------------|---------------------|---------------|--------|
| 部门名称:           | 部门状态: 所有         | ~ Q 提索 ○ 亜重        |               |                     |               |        |
| +新增 ☞修改 ≓展开/所有  | 1                |                    |               |                     |               | Q C    |
| 部门名称            | 排序               | 状态                 |               | 创建时间                | 操作            |        |
| ○ ♥ 測试部门        | 0                | ER                 |               | 2024-01-19 11:28:19 |               |        |
| ○ ♥ 测试部门1       | 1                | 正常                 |               | 2024-01-19 11:28:19 | ☞编組 +新増 ●删除   |        |
| 〇 研发部门          | 1                | 正常                 |               | 2024-01-19 11:28:19 | ☞编辑 +新增 ●删除   |        |
|                 |                  |                    |               |                     |               |        |
|                 |                  |                    |               |                     |               |        |

用户可对部门信息进行新增,编辑、删除等操作。

## 点击新增进入部门新建页面:

| ?忝力口音[5][]] |                                    | - E - × |
|-------------|------------------------------------|---------|
|             |                                    |         |
| * 上级音时门:    | 测试音G门1                             | Q       |
| * 部门名称:     |                                    |         |
| *           |                                    |         |
|             |                                    |         |
| 负责人:        |                                    |         |
| 联系电话:       |                                    |         |
| 由B涂臼:       |                                    |         |
|             |                                    |         |
| 音Bíつ状态:     | <ul> <li>正常</li> <li>停用</li> </ul> |         |
|             |                                    |         |
|             |                                    |         |
|             |                                    |         |
|             |                                    |         |
|             |                                    |         |
|             |                                    |         |
|             |                                    |         |
|             |                                    |         |
|             |                                    |         |
|             |                                    | 确定关闭    |

填写部门信息后点击保存会进入到部门列表页下,用户可对其进行编

## 辑、删除、查询等操作:

| 部门名称: 研发部门     | 部门状态: 所有 | ▼ Q 複余 ご ■Ⅲ |                     |               |
|----------------|----------|-------------|---------------------|---------------|
| +新贈 ☑ 修改 〓展开街量 |          |             |                     | Q C ≣-        |
| 部门名称           | 排序       | 状态          | 创建时间                | 操作            |
| O 研发部门         | 1        | Œ <b>R</b>  | 2024-01-19 11:28:19 | 【2%编辑 →新増 自制除 |

## 点击查询操作后,用户会查询到信如下:

| 部门名称: 研发部门          | 部门状态: 所有 | ~ Q 複象 C 電面 |                     |              |
|---------------------|----------|-------------|---------------------|--------------|
| +新增 (2 修改 ) == 展开街叠 |          |             |                     | Q C III+     |
| 部门名称                | 排序       | 状态          | 创建时间                | 操作           |
| ○ 研发部门              | 1        | 正常          | 2024-01-19 11:28:19 | C2编组 +新增 面删除 |

点击重置按钮后将清空查询条件。

## 5.1 系统地址信息

1: 门户网站地址: http:ip:8086/home

例如: http://143.212.247.10:8086/home

2: 后台管理系统地址: http:ip:8086/login

例如: http://143.212.247.10:8086/login

用户初始密码: 123456